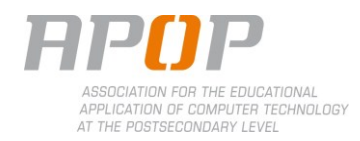

## **TEACHER - PROCEDURE**

## 1. Connecting the LiteShow III (See User's Manual p.7)

- 1.1. Attach the antennas to the LiteShow box.
- 1.2. Connect the power supply into electrical socket. A blue light appears at the front of the box.
- 1.3. If available, connect the Ethernet cable.
- 1.4. Connect the VGA cable to the projector.
- 1.5. Turn on the projector. Information en how to download and install the software will appear (A), as well as the server IP (B) (used to download the software), the name of the wifi network (C) and the login code (D).

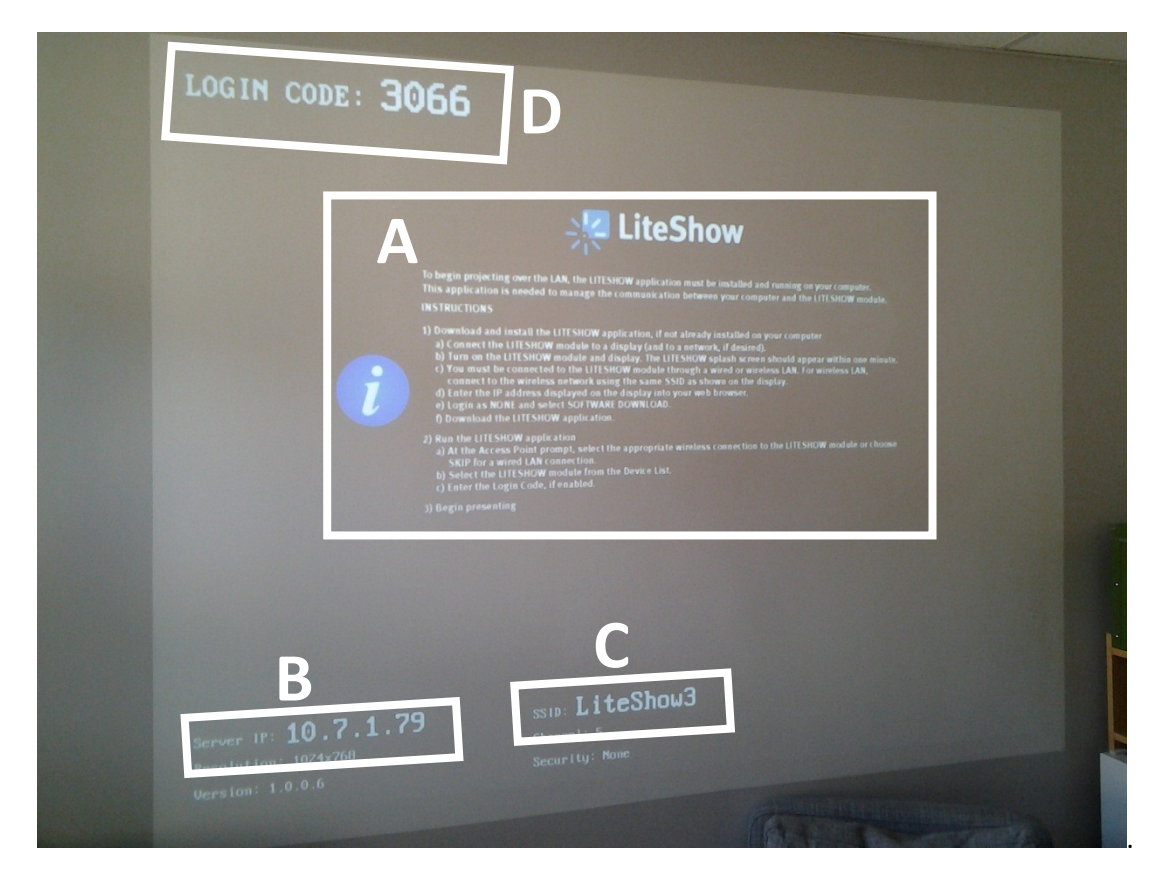

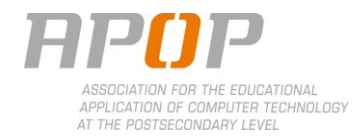

- 2. Installing the software (See User's Manual p.7)
  - 2.1. Connect to LiteShow3 network with a computer.
  - 2.2. Open an internet browser, and type in the address box the server IP displayed on the screen (B).
  - 2.3. Connect as admin, password: LiteShow123.

| _iteShow |          |              |       | English |
|----------|----------|--------------|-------|---------|
|          | Login    | Admin User 💌 |       |         |
|          | Password | ······       | Login |         |

2.4. To install the LiteShow software on the computer, click on **Software Download**. From this page, select, download **Utility for Windows** (Windows XP, Vista, 7) or **Utility for MAC** (Mac OS).

| > Software Download                                     | •                                                                                                    |
|---------------------------------------------------------|----------------------------------------------------------------------------------------------------|
| Software Download<br>System Status<br>Moderator Control | You can download Utility for Windows from here.                                                                                                    |
| Admin                                                   | WINDOWS (Windows //Vista / XP / 2000)                                                                                                    |
|                                                         | Please click on the following link, <u>LiteShow III Support</u> , to find the following<br>applications:<br>VAC.exe - Virtual Audio Cable for audio projection<br>VDD.exe - Virtual Desktop Display for extended screen on Windows 2000/XP/Vista<br>PtG Converter.exe - Presentation to Go for Power Point conversion<br>IBmaker 1201.exe - Splash screen creation |
|                                                         | Note to Internet Explorer 8 users:<br>SmartScreen Fliter may prevent proper download. Please ensure                                                                                                    |
|                                                         | smartscreen Fitter is disabled before you attempt to Download.<br><safety> SmartScreen Fitter&gt; Turn Off SmartScreen Fitter&gt;</safety>                                                                                                    |
|                                                         | You can download MobiShow Utility for PDA from here.                                                                                                    |
|                                                         | Download (Windows Mobile 5.0 / 6.0)                                                                                                    |

2.5. Execute downloaded program, and follow instructions. A shortcut will appear on desktop.

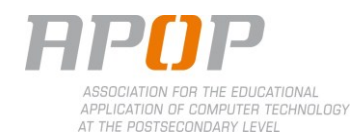

- 3. Using the LiteShow III to screenshare (See User's Manual p.9-11)
  - 3.1. Follow steps 2.1 to 2.3 to connect the computer to the LiteShow III network and log in as the administrator.
  - 3.2. Double-click on LiteShow3 icon.
  - 3.3. Select LiteShow3 from network list and click on Connect.

3.4. Select LiteShow3 from the equipment list and click on OK.

| Nom d'appareil               |                             | × |
|------------------------------|-----------------------------|---|
| Liste de serveurs disp       | oonibles                    | 0 |
| Adresse IP<br>192.168.100.10 | Nom d'appareil<br>LiteShow3 |   |
|                              | )K Ignorer                  |   |

3.5. Type your name in **Username** (A), and the login code in the **Login Code** field (B) (as shown in step 1.5).

| Serveur actuel: LiteS | Show3                | × |
|-----------------------|----------------------|---|
| IP du<br>serveur:     | 192 . 168 . 100 . 10 |   |
| Non<br>d'ytiljsəteur: | user                 | A |
| CONNEXION             |                      | B |
|                       |                      |   |
| OK                    | Annuler              |   |

3.6. A warning about the display setting may appear onscreen. Click **OK** to change the settings, or **Cancel** to keep them.

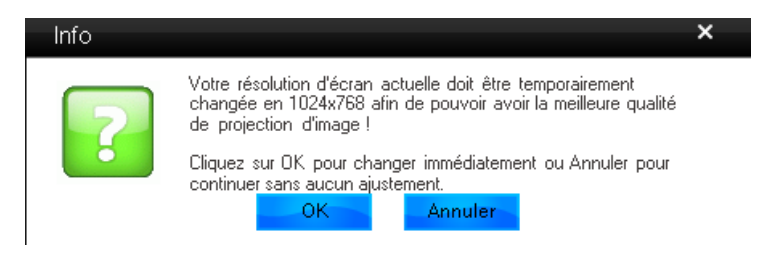

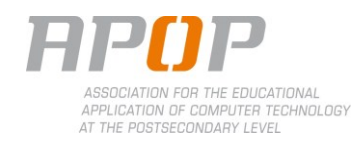

3.7. A box will appear onscreen. The computer is now ready to display.

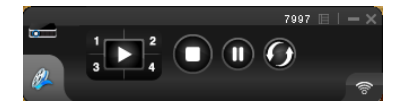

- 3.8. Back on the admin website, click on Moderator Control. All the computers that are connected to the LiteShow III will appear on this panel.
- 3.9. To select the screens to be displayed, click on the first icon (square) for fullscreen, or use the numbers to screenshare in quadrants.

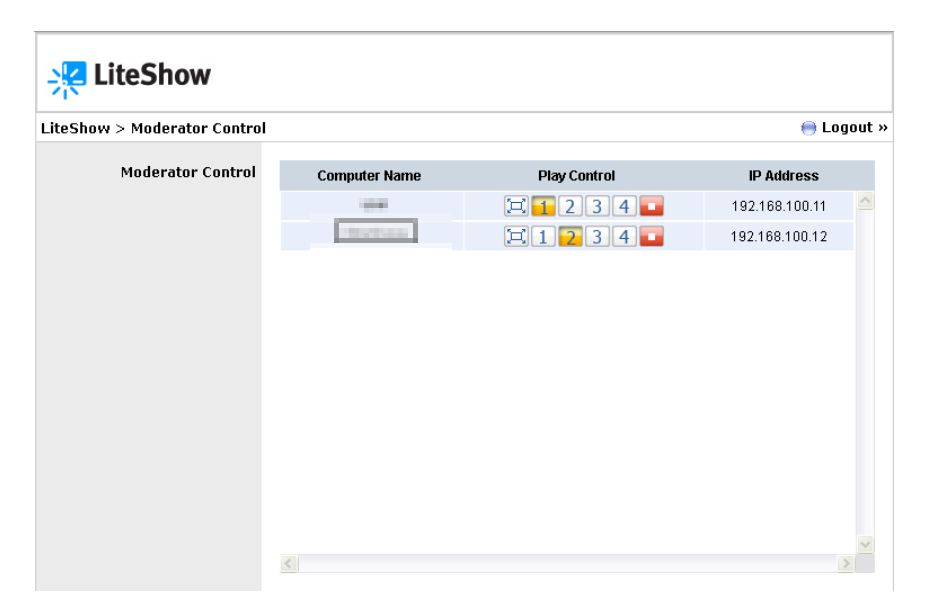

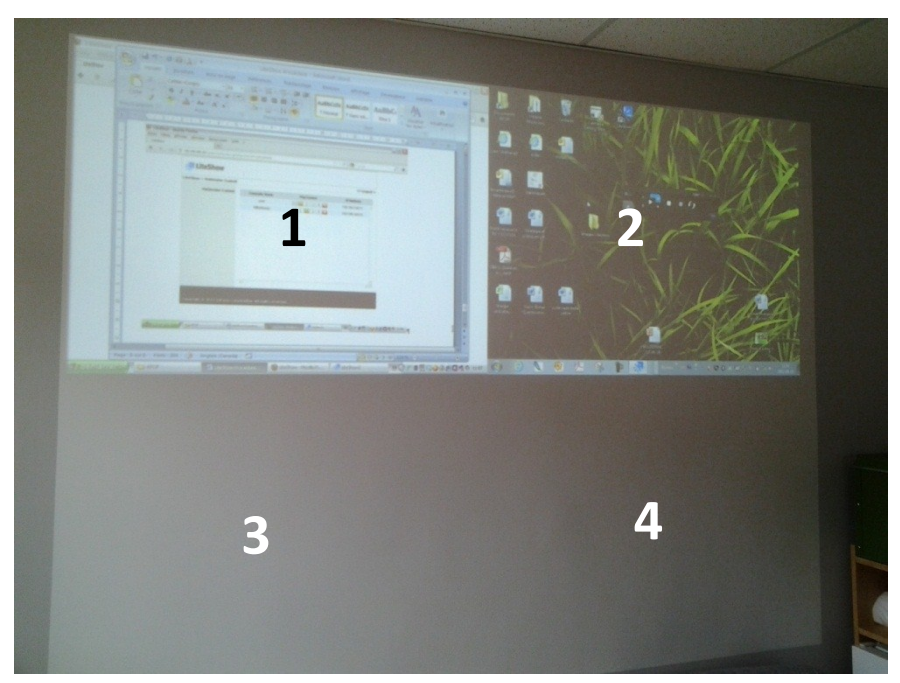

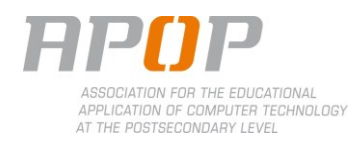

## **STUDENT - PROCEDURE**

## 1. Installing the software

- 1.1. Connect to LiteShow3 network with a computer.
- 1.2. Open an internet browser, and type in the address box the server IP displayed on the screen (B).
- 1.3. Connect as **None** and click on **Login**.

| teShow |          |      |       | English |
|--------|----------|------|-------|---------|
|        | Login    | None |       |         |
|        | Login    | None |       |         |
|        | Password |      | Login |         |
|        |          |      |       |         |

 To install the LiteShow software on the computer, click on Software Download. From this page, select, download Utility for Windows (Windows XP, Vista, 7) or Utility for MAC (Mac OS).

| Software Download                 |                                                                                                    |
|-----------------------------------|----------------------------------------------------------------------------------------------------|
| oftware Download<br>System Status | You can download Utility for Windows from here.                                                                                                    |
|                                   | Windows [Download] (Windows 7/ Vista / XP / 2000                                                                                                    |
|                                   | Please click on the following link, <u>LiteShow III Support</u> , to find the following<br>applications:<br>VAC.exe - Virtual Audio Cable for audio projection<br>VDD.exe - Virtual Desktop Display for extended screen on Windows 2000/XP/Vista<br>PtG Converter.exe - Presentation to Go for Power Point conversion<br>IBmaker 1201.exe - Splash screen creation |
|                                   | Note to Internet Explorer 8 users:<br>SmartScreen Filter may prevent proper download. Please ensure<br>SmartScreen Filter is disabled before you attempt to Download.                                                                                                    |
|                                   | <safety> SmartScreen Filter&gt; Turn Off SmartScreen Filter&gt;</safety>                                                                                                    |
|                                   | You can download MobiShow Utility for PDA from here.                                                                                                    |
|                                   | Download (Windows Mobile 5.0 / 6.0)                                                                                                    |
|                                   | You can download Utility for MAC from here.                                                                                                    |
|                                   |                                                                                                    |

1.5. Execute downloaded program, and follow instructions. A shortcut will appear on desktop.

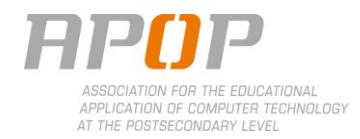

- 2. Using the LiteShow III to screenshare
  - 2.1. Follow steps 2.1 to 2.3 to connect the computer to the LiteShow III network and log in as the administrator.
  - 2.2. Double-click on LiteShow3 icon.
  - 2.3. Select LiteShow3 from network list and click on Connect.

| Liste des poin                    | ts d'accès disp | onibles | 0 |
|-----------------------------------|-----------------|---------|---|
| SSID                              |                 |         |   |
| LiteShow                          | /3              |         | _ |
| 🔒 eduroam                         |                 |         |   |
| apop<br>UQTR-aide-reseau-sans-fil |                 |         | ~ |
|                                   |                 |         |   |
|                                   | Connecter       | Ignorer |   |

2.4. Select LiteShow3 from the equipment list and click on OK.

| Nom d'appareil               |                             | × |
|------------------------------|-----------------------------|---|
| Liste de serveurs di         | sponibles                   | 0 |
| Adresse IP<br>192.168.100.10 | Nom d'appareil<br>LiteShow3 |   |
|                              | OK Ignorer                  |   |

2.5. Type your name in **Username** (A), and the login code in the **Login Code** field (B).

| -<br>Serveur actuel: LiteS                              | how3                         | × |        |
|---------------------------------------------------------|------------------------------|---|--------|
| IP du<br>serveur:<br>Non<br>d'ytjljsateur:<br>CONNEXION | 192 . 168 . 100 . 10<br>user |   | A<br>B |
| ОК                                                      | Annuler                      |   |        |

2.6. A warning about the display setting may appear onscreen. Click **OK** to change the settings, or **Cancel** to keep them.

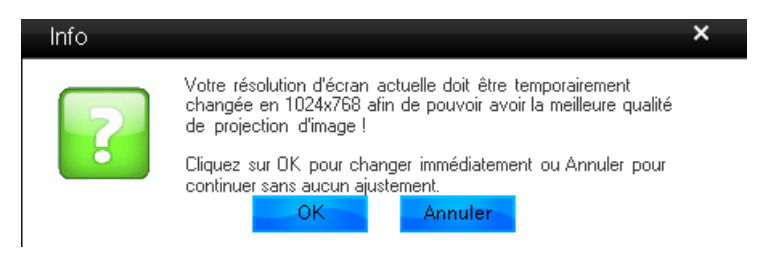

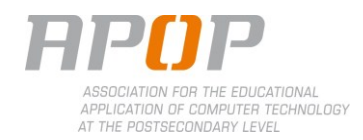

2.7. A box will appear onscreen. The computer is now ready to display.

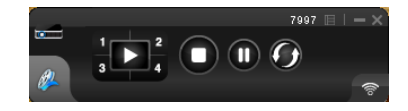